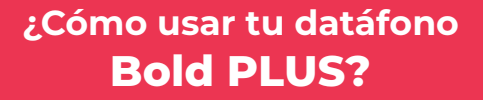

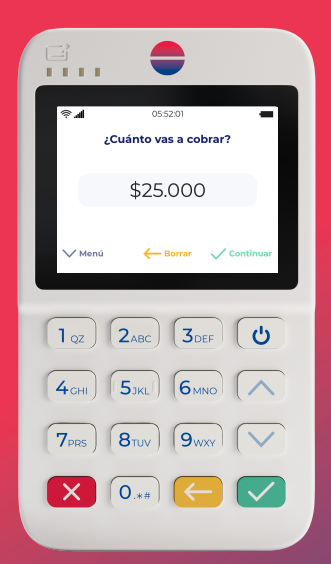

Tu negocio merece su propio datáfono

www.bold.co

D)

**(f)** 

01

### Crea tu cuenta en Bold

**Descarga la app Bold** en el App Store, Google play o AppGallery.

Abre la aplicación: 1. Ingresa tu e-mail, crea una contraseña y verifica tu cuenta. 2. Elige Persona natural o Persona jurídica y completa la información del formulario.

¡Listo, ya puedes empezar!

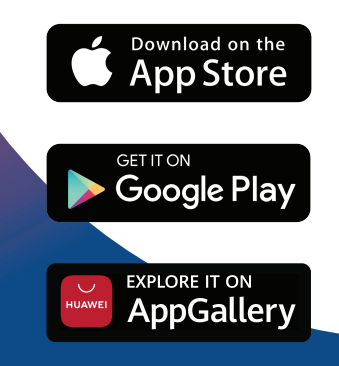

# 02 Enciende tu datáfono

- Presiona el boton encender durante 5 segundos.
- Cuando el datáfono se quede sin batería, conéctalo de 2 a 3 horas. Puedes usar el datáfono mientras se carga.

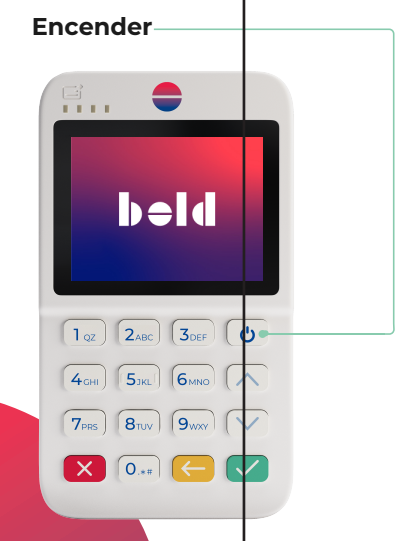

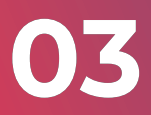

### Conecta tu datáfono a una red Wi-Fi

Tu datáfono tiene una tarjeta SIM con internet ilimitado exclusivamente para tus transacciones. También puedes conectarlo a una red Wi-Fi para hacer cobros de manera más rápida.

 Ve a Ajustes desde el menú principal.
Selecciona Wi-Fi y conéctate a tu red de preferencia.

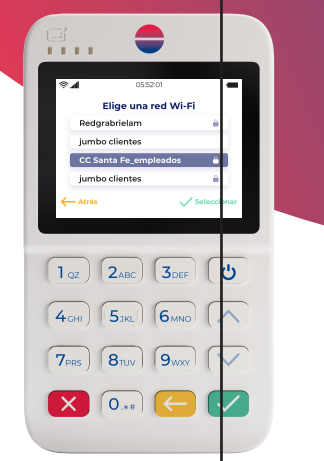

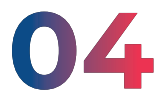

### Vincula tu datáfono a la app Bold

Debes vincular tu datáfono para empezar a recibir pagos.

 Ingresa el número de documento registrado en Bold.
Si tienes un solo comercio y un solo usuario, espera la confirmación en el datáfono.

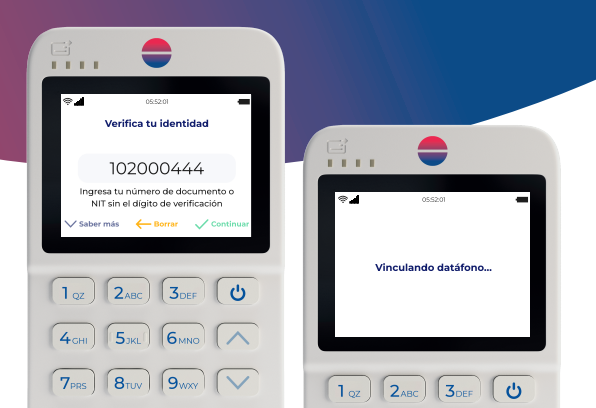

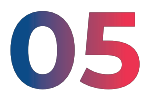

### Inicia sesión en tu datáfono

Si tienes más de un usuario, debes confirmar el número de celular en el datáfono para saber quién lo está usando.

1. Ingresa el **número de celular** de tu usuario.

- 2. Espera la confirmación.
- 3. Ya puedes empezar a recibir pagos.

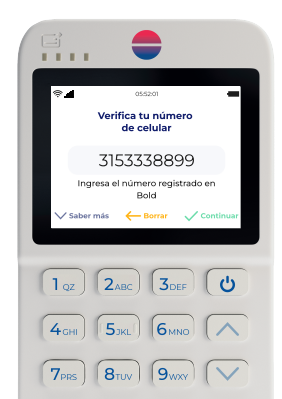

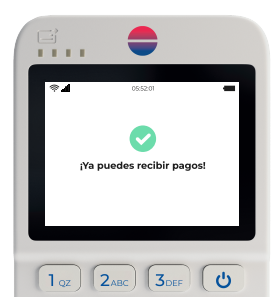

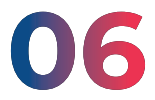

### Ingresa el monto a cobrar

 Ingresa el valor de la venta.
Selecciona el impuesto y/o la propina según corresponda.

3. Escoge cómo quieres cobrar.

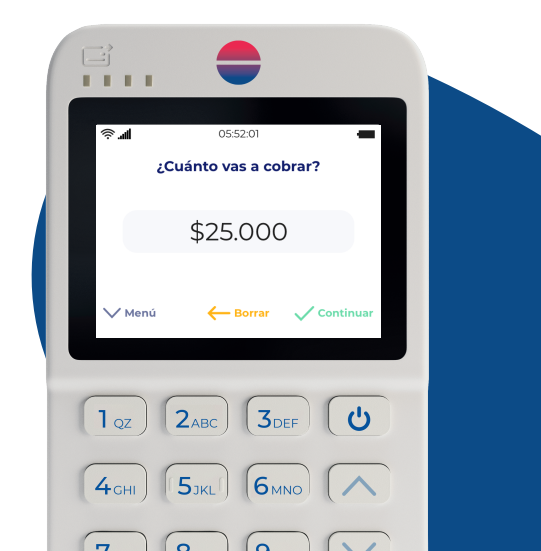

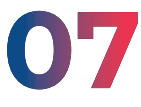

### Inserta, acerca o desliza la tarjeta

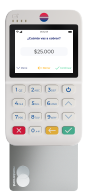

#### Inserta las tarjetas de chip

Si la tarjeta es de chip, insértala en la ranura de la parte inferior.

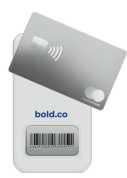

Acerca las tarjetas sin contacto Si la tarjeta tiene el símbolo, acerca la tarjeta a la parte trasera del datáfono.

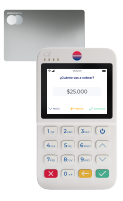

#### Desliza las tarjetas de banda

Si la tarjeta es internacional y no tiene chip, deslízala por la banda magnética en la ranura de la parte superior.

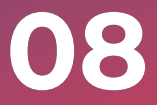

### Envíale el comprobante de pago a tu cliente

Puedes enviar el comprobante de pago a tu cliente por SMS (mensaje de texto) cuando la transacción sea aprobada.

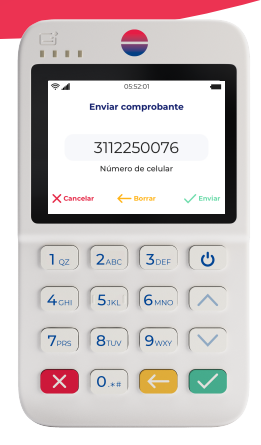

#### Transacción aprobada

### \$25.000

dd/mm/aaaa - 00:00:00 Nombre del comercio Calle 79 #11A -37

| Código único           | 0015922214 |
|------------------------|------------|
| Terminal               | GZ00C619   |
| Código de autorización | 000000-0   |
| ID Transacción Bold:   | 00000      |
|                        |            |

Método de pago Cuotas 3 App Label MASTERCARD Cuenta Crédito DDN Recibo 000000000000 0ABCDE0000000AB0 AROC AID A0000000011111 Firma Sub-total \$23.000 Propina \$2.000

\$25.000

© Bold 2021 Calle 99 # 10 - 57 I NIT 901281572-4 I Bogotá. Colombia

Total

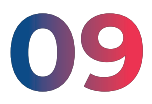

### Historial de ventas en tiempo real

Recuerda que puedes revisar tu **Historial de ventas** iniciando sesión desde la página **web**: www.comercios.bold.co o desde tu **app Bold**.

|             | beld                                                                                                    |                                                                                        |                           |                                   |                 |                       |
|-------------|----------------------------------------------------------------------------------------------------|----------------------------------------------------------------------------------------|---------------------------|-----------------------------------|-----------------|-----------------------|
|             | Restaurante Andrés                                                                                                    |                                                                                        | Tus v                     | entas del día                     |                 |                       |
|             | 余 Recomienda Bold<br>및 Compandatilitare                                                                                                | 100<br>Cobros evitase                                                                  | s valert                  | 500.000<br>Kal de cobros exitosos |                 | Cobres declinados     |
|             | Hatorial de transacciones                                                                                                    | Tus cobros                                                                             |                           |                                   |                 | Filtrar 2             |
|             |                                                                                                    | Transacción<br>\$\u03c4 Cobro enitese                                                  | Pecha<br>ddmm/seas-000000 | Cuenta 1                          | Alenta por      | Horto<br>\$10.000.000 |
| atl Carrier | ক ৪:41 AM                                                                                                    |                                                                                        | adiversional - DO DO DE   | 3-m                               | co María Princ  | \$4.000               |
|             | Historial de ve                                                                                                    | entas                                                                                  | <b></b>                   | • PZ                              | eno Marío Pénez | \$10.000.000.000      |
|             |                                                                                                    |                                                                                        |                           | E 1556                            | ina María Pérez | \$25.000              |
|             | Tus ventas de                                                                                                    | hoy                                                                                    | 10000                     | <b>e</b> 2222                     | uis Conziliez   | \$16.500              |
|             | \$70.000                                                                                                    |                                                                                        |                           |                                   |                 |                       |
| xitosas     | Valor total                                                                                                    | Declina                                                                                | das                       |                                   |                 |                       |
| Hoy         |                                                                                                    |                                                                                        |                           |                                   |                 |                       |
|             |                                                                                                    |                                                                                        |                           |                                   |                 |                       |
| •           | Venta exitosa                                                                                                    | \$20.000                                                                               |                           |                                   |                 |                       |
|             | Venta exitosa<br>Tarifa Bold                                                                                                    | \$20.000<br>-\$596                                                                     |                           |                                   |                 |                       |
| Θ           | Venta exitosa<br>Tarifa Bold<br>Retenciones<br>Pago préstamo (30%)                                                                     | \$20.000<br>-\$598<br>-\$383<br>-\$5,750                                               |                           |                                   |                 |                       |
| 8           | Venta exitosa<br>Tarifa Bold<br>Retenciones<br>Pago préstamo (30%)<br>En saldo de ventas                                               | \$20.000<br>-\$598<br>-\$383<br>-\$5.750<br>\$13.269                                   |                           |                                   |                 |                       |
| 8           | Venta exitosa<br>Tarifa Bold<br>Retenciones<br>Pago préstamo (30%)<br>En saldo de ventas<br>Datáfono ●                                 | \$20.000<br>-\$596<br>-\$383<br>-\$5750<br>\$13.269<br>MPO52356                        |                           |                                   |                 |                       |
| 8           | Venta exitosa<br>Tarifa Bold<br>Retenciones<br>Pago préstamo (30%)<br>En saldo de ventas<br>Datáfono •<br>Venta exitosa                | \$20.000<br>-5598<br>-5383<br>-55750<br>\$13.269<br>MPO52356<br>\$50.000               |                           |                                   |                 |                       |
| •           | Venta exitosa<br>Tarifa Bold<br>Retenciones<br>Pago préstamo (30%)<br>En saldo de ventas<br>Datáfono ●<br>Venta exitosa<br>Tarifa Bold | \$20.000<br>-\$598<br>-\$383<br>-\$5750<br>\$13.269<br>MPO52356<br>\$50.000<br>-\$1495 |                           |                                   |                 |                       |

## ¿Tienes dudas?

Visita nuestro Centro de Ayuda: **ayuda.bold.co** 

o contáctanos a través de los siguientes canales:

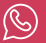

Escríbenos a WhatsApp **316 624 0694**   $\bowtie$ 

Escríbenos al al correo soporte@bold.co

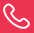

Llámanos al teléfono **+1 5085776** 

Bold.co S.A.S. www.bold.co NIT 901.281.572-4 Bogotá, Colombia